## 目 次

| 本書の見かた  | 2        |
|---------|----------|
| 主な特長    | ······ 3 |
| 内容物の確認  | 10       |
| 別売品のご案内 | 12       |
| 目 次     | 14       |
|         |          |

## はじめに

## A-1

| 安全上のご注意<br>使用上のお願い                 | ···· A-2 |
|------------------------------------|----------|
| GPS衛星の電波受信と測位                      | ·A-16    |
| 本機のナビゲーションシステムについて                 |          |
| GPS(Global Positioning System)について | ···A-16  |
| GPSの受信状態について                       | ···A-16  |
| 現在地の誤差について                         | ···A-17  |
| 現在地の測位をする                          | ···A-17  |
| 現在地の測位ができない場所について                  | ···A-17  |
| 受信するまでの時間について                      | ···A-18  |
| クイックGPS について                       | ···A-18  |
| GPS アンテナについて                       | ···A-18  |
| 自律航法について                           | •A-19    |
| 自律航法の表示について                        | ···A-19  |
| 道路切り換えボタンの機能について                   | ···A-19  |
| 走行中の操作制限について                       | ·A-20    |
| 付属のパーキングブレーキ接続ケーブルを                |          |
| 使用しない                              | ···A-20  |
| 付属のパーキングブレーキ接続ケーブルを                |          |
| 使用する                               | ···A-20  |
| 電源について                             | •A-21    |
| 車で使用する                             | ···A-21  |
| 家庭用電源(ACアダプター)で使用する                | ···A-21  |
| スタンドについて                           | · A-22   |
| スタンドを開く                            | ···A-22  |
| スタンドを閉じる                           | ···A-22  |
| SDカードについて                          | •A-23    |
| SDカード(推奨品)                         | ···A-25  |
| SDカードの取り扱いかた                       | •A-26    |
| SDカードを入れる/取り出す                     | • A-27   |
| SDカードを取り出す                         | ···A-27  |
| おでかけ旅ガイド                           | ·A-28    |
| おでかけ旅ガイドの流れについて                    | ···A-28  |
| Googleマップ™を利用する                    | ·A-29    |
| ご利用の流れ                             | ···A-29  |
| まっぶるコード(MGコード)の最新情報を               |          |
| 入手する                               | •A-30    |
| 最新情報を入手するための流れについて                 | ···A-30  |
| 音声楽内について                           | •A-31    |

## おぼえておきたい基本操作 B-1

| 各部のなまえとはたらき             | B-2      |
|-------------------------|----------|
| ポータブルカーナビゲーションについて      | ·····B-2 |
| VICS 内蔵車載用吸盤スタンドについて    | ·····B-2 |
| 地図画面を表示する               | B-4      |
| 本機の電源を切る                | ·····B-4 |
| 現在地表示について               | ·····B-5 |
| 動作制限について                | B-6      |
| 電源別による動作について            | ·····B-6 |
| 車載電源時の走行状態による動作について     | ·····B-6 |
| 他のモードからNAVIモードに替える      | B-7      |
| 地図を拡大/縮小する              | B-8      |
| 地図画面の見かた                | B-9      |
| 画面の操作ボタンについて            | ·····B-9 |
| 画面の表示内容について             | ···B-10  |
| 3D 地図画面について             | …B-11    |
| 現在地を表示する                | •B-12    |
| 現在地の補正について              | …B-12    |
| 地図表示(方位)を切り替える          | •B-13    |
| 地図スクロール(地図を動かす)         | •B-15    |
| 地図スクロール・・・・・            | …B-15    |
| 微調整をする                  | …B-17    |
| NAVIメニュー画面について          | •B-18    |
| メニュー画面を表示させる            | ···B-18  |
| 各メニュー項目について             | ···B-18  |
| サブメニュー一覧について            | ···B-19  |
| 設定を終える                  | B-20     |
| クイック機能について              | •B-21    |
| 現在地表示時、地図スクロール時にメニュー    | を        |
| タッチする                   | …B-21    |
| 地図スクロール時に 🔩 (設定)をタッチする… | ···B-22  |
| メニューの基本操作               | • B-23   |
| 地点を登録する                 | • B-24   |
| 登録地点について                | ···B-25  |
| 自宅を登録する                 | • B-26   |
| 自宅の位置を変更する              | • B-29   |
| 現在地から目的地までのルートを探索する…    | • B-30   |
| 現在地から自宅までのルートを探索する      | •B-31    |
| 右画面に地図/情報を表示する          | • B-32   |
| 全画面表示に戻す                | ···B-33  |
| 右画面の方位/縮尺スケールを変える       | ···B-34  |
| 地図表示を縦に切り替える            | • B-35   |
| 文字の入力方法について             | • B-36   |
| ひらがな/カタカナ/漢字/英字/数記を     |          |
| 入力する                    | ···B-36  |
| ページ戻し/ページ送りをする          | ···B-39  |
| 数字の入力方法について             | • B-40   |